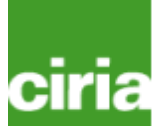

## **BeST (Benefits of SuDS Tool)**

## W045d BeST – User Manual

Release version 2 February 2016

need help? email: <a href="mailto:best@susdrain.org">best@susdrain.org</a>

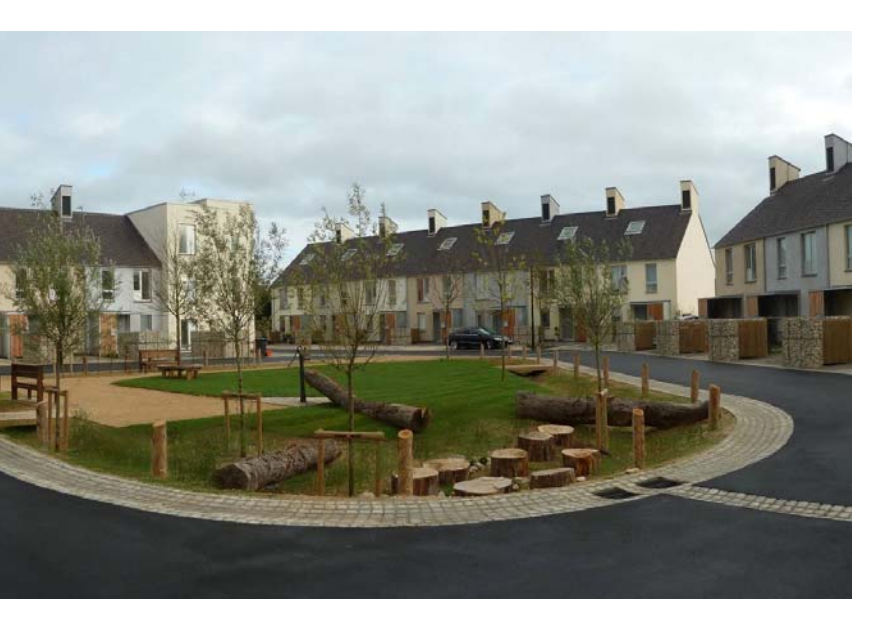

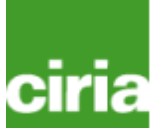

#### BeST (Benefits of SuDS Tool) User Manual

Digman, C.J., Horton, B., Ashley, R.M. and Gill, E.

CIRIA

W045d

RP993

© CIRIA 2016

ISBN: 978-0-86017-770-8

#### **British Library Cataloguing in Publication Data**

A catalogue record is available for this book from the British Library

| Keywords                                                  |                                  |                                                                                                    |
|-----------------------------------------------------------|----------------------------------|----------------------------------------------------------------------------------------------------|
| Sustainable drainage systems, drainage, sewers, SuDS, mul | tiple benefits, monetary values, |                                                                                                    |
| Reader interest                                           | Classification                   |                                                                                                    |
| Assessing the benefits of SuDS and other drainage enables | AVAILABILITY                     | Unrestricted                                                                                                    |
| other potential funding routes. Understanding the wider   | CONTENT                          | Advice/guidance                                                                                                 |
| value of different drainage options provides greater      | STATUS                           | Committee-guided                                                                                                |
|                                                           | USERS                            | Drainage engineers, highway engineers, flood risk managers, landscape architects, spatial planners, consultants |
|                                                           |                                  |                                                                                                    |

Published by CIRIA, Griffin Court, 15 Long Lane, London, EC1A 9PN, UK

This publication (including tool and manual) is designed to provide accurate and authoritative information on the subject matter covered. It is sold and/or distributed with the understanding that neither the authors nor the publisher is thereby engaged in rendering a specific legal or any other professional service. While every effort has been made to ensure the accuracy and completeness of the publication, no warranty or fitness is provided or implied, and the authors and publisher shall have neither liability nor responsibility to any person or entity with respect to any loss or damage arising from its use.

All rights reserved. No part of this publication may be reproduced or transmitted in any form or by any means, including photocopying and recording, without the written permission of the copyright holder, application for which should be addressed to the publisher. Such written permission must also be obtained before any part of this publication is stored in a retrieval system of any nature. To reproduce any of the figures, text or technical information from this or any other CIRIA publication for use in other documents or publications, please contact the Publishing Department for more details on copyright terms and charges at: publishing@ciria.org Tel: 020 7549 3300.

#### Front Cover Image: The Triangle, Swindon courtesy of Studio Engleback, Curtins Consulting & Kevin McCloud

## **Components of BeST**

W045a BeST: Evaluation Tool:

*supporting practitioners evaluate benefits for a drainage proposal* 

W045b BeST: Options Comparison Tool: Tool to compare more than one drainage proposal

**W045c BeST Technical Guidance**: *Provides technical information behind the tool* 

**W045d BeST User manual**: *Provides an overview of how to use the tools W045a and W045b* 

## Funders

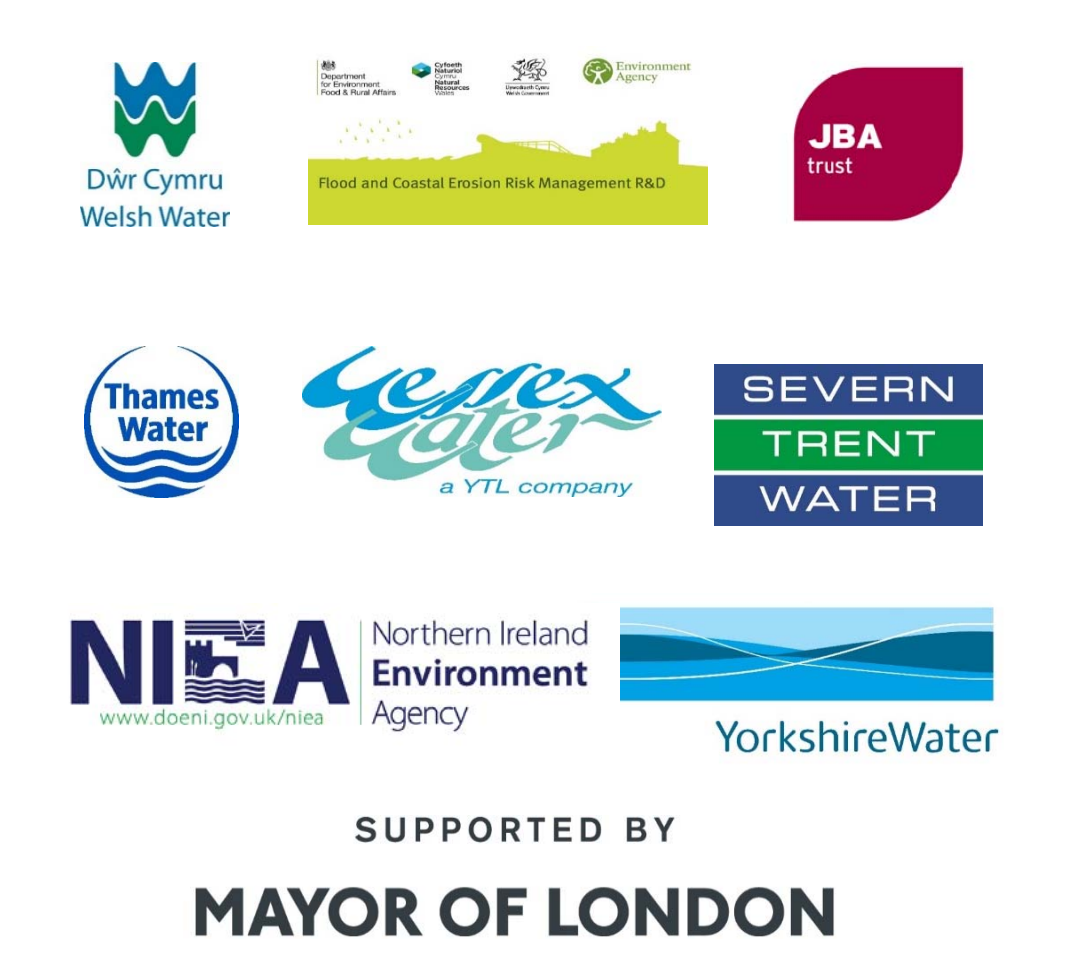

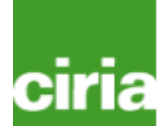

## ciria

## Overview of User Manual contents

| Page<br>number | Summary                                        |
|----------------|------------------------------------------------|
| 1              | Front page                                     |
| 2              | About BeST                                     |
| 3              | Components of BeST and Funders                 |
| 4              | Contents                                       |
| 5              | Introducing BeST                               |
| 6              | Functionality and navigation of the tool W045a |
| 7              | Order to complete the tool                     |
| 8              | Filling in the home tab                        |
| 9              | Project inputs                                 |
| 10             | SuDS Used                                      |
| 11             | Screening questions                            |
| 12             | Potential stakeholders                         |
| 13             | Double counting                                |

| Page<br>number | Summary                                             |
|----------------|-----------------------------------------------------|
| 14             | Introducing an impact sheet                         |
| 15             | Choosing and filling in the appropriate section     |
| 16             | Introducing some common boxes requiring information |
| 17             | Completing qualitative benefit sheets               |
| 18             | Summary of the results                              |
| 19             | Overall results that support the creation of graphs |
| 20             | Pie charts and graphs (pre and post confidence)     |
| 21             | Using the values library                            |
| 22             | Yearly values and allowing for inflation            |
| 23             | Adjusting discount factors                          |
| 24             | Sensitivity analysis                                |
| 25             | Using W045b Option Comparison Tool                  |

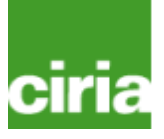

### Introducing BeST: What it can and can't do

| It can                                                                                                    | lt can't                                                                                                    |
|----------------------------------------------------------------------------------------------------|----------------------------------------------------------------------------------------------------|
| <ul> <li>Play a valuable role as a decision support tool -<br/>informing decision makers of the potential benefits of<br/>different courses of action</li> </ul> | <ul> <li>Account for every individual content or site specific</li> <li>nuance. It requires the user to think how their individual</li> <li>site or catchment information can be entered into the tool</li> </ul> |
| <ul> <li>Estimate monetary value of benefits based upon information provided by the user</li> </ul>                                                              | <ul> <li>Estimate the benefits without user input to translate the context of the scheme into the framework of the tool</li> </ul>                                                                                |
| <ul> <li>For new development compare the benefits of a SuD option with a conventionally drained option</li> </ul>                                                | <ul> <li>S * Provide great accuracy without local evaluation or similar scoping studies being undertaken</li> </ul>                                                                                               |
| <ul> <li>✓ For retrofit compare an option against the existing baseline</li> </ul>                                                                               | <ul> <li>Indicate benefits without some form of drainage design<br/>and performance assessment</li> </ul>                                                                                                    |
| <ul> <li>Provide support to help evaluate some benefits in a simplified manner</li> </ul>                                                                        | <ul> <li>Be a design tool or decision making tool and tell you which<br/>SuDS to use and how your drainage will specifically<br/>perform</li> </ul>                                                               |
| <ul> <li>Investigate the impact of uncertainty in the values<br/>being used and applied</li> </ul>                                                               | <ul> <li>Provide a detailed distributional analysis of benefits</li> </ul>                                                                                                    |
| <ul> <li>Provide summaries, graphs and comparisons (if mor<br/>than one option considered)</li> </ul>                                                            | <ul> <li>e × Guarantee that the benefits indicated by the tool will be delivered in practice</li> </ul>                                                                                                    |
| <ul> <li>Provide an indication of the kinds of benefits that are<br/>likely to occur from a given drainage scheme</li> </ul>                                     | <ul> <li>K Guarantee that beneficiaries will want to (or are able to)<br/>support funding of SuDS</li> </ul>                                                                                                    |
| <ul> <li>Provide an indication of which groups may benefit<br/>from a given drainage scheme</li> </ul>                                                           | <ul> <li>Determine the costs (capital, operational, whole-life) of the<br/>drainage scheme</li> </ul>                                                                                                    |
| <ul> <li>Suggest where more detailed analysis or assessmen<br/>of impacts may be needed</li> </ul>                                                               | t × Eliminate any potential overlap between different benefits                                                                                                    |
| <ul> <li>Produce simple dataset and graphics to substantiate<br/>output information</li> </ul>                                                                   | <ul> <li>Provide a full life-cycle assessment of all potential 5<br/>drainage solutions</li> </ul>                                                                                                    |

## Functionality and navigating through the tool W045a

#### NOTE: some work sheets/cells in W045a are protected to avoid accidental changes

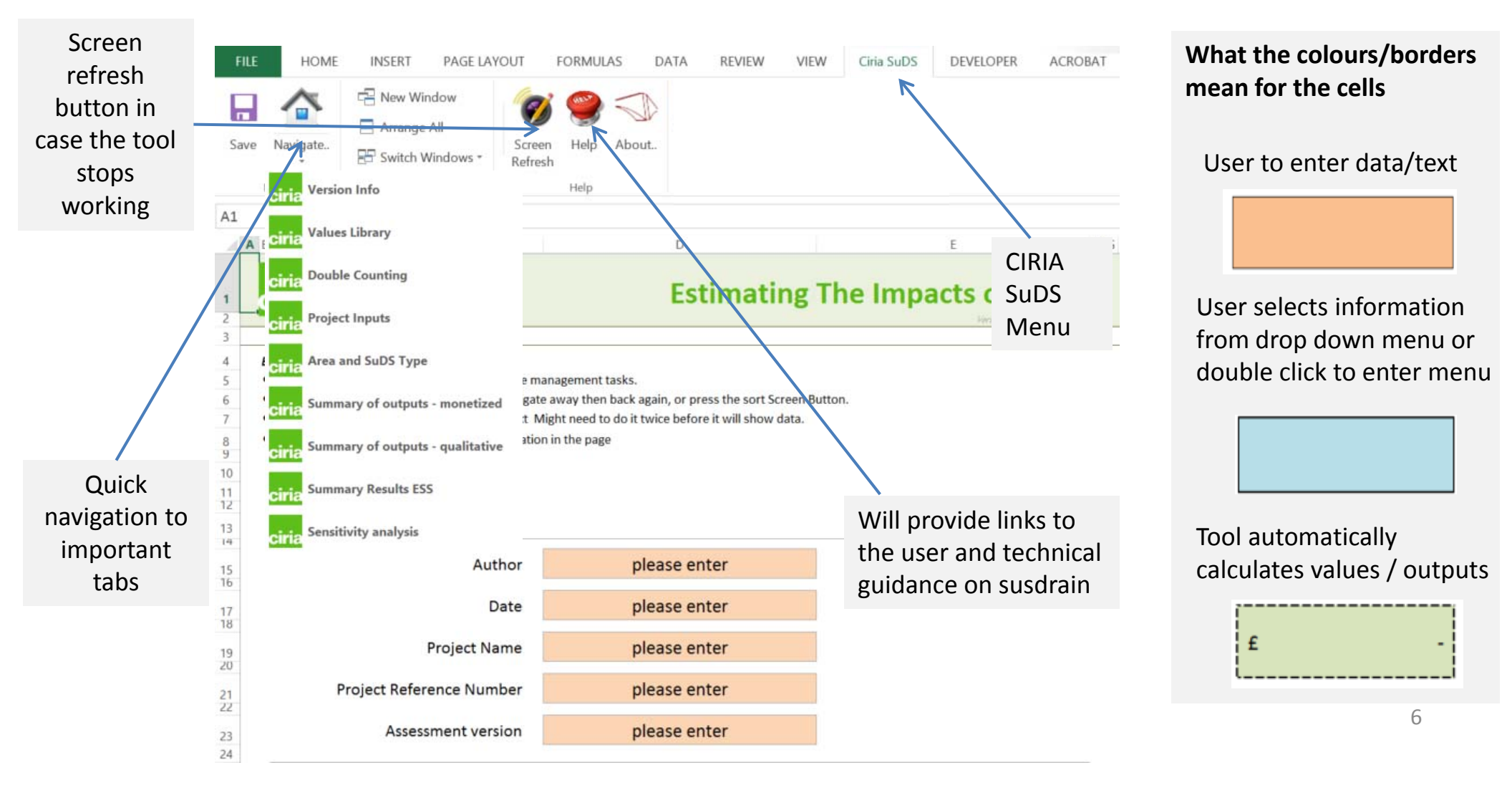

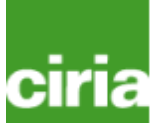

## Expected order to complete/use the tools

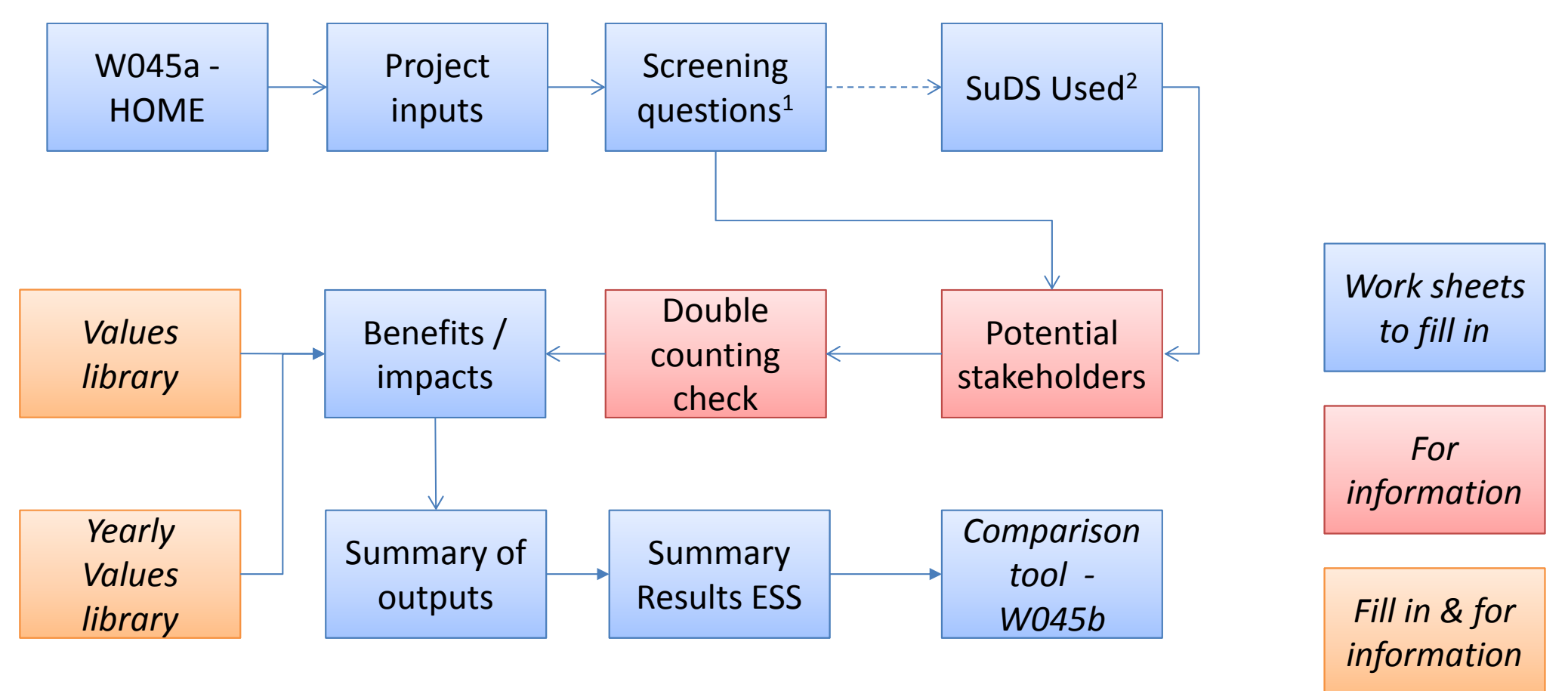

#### NOTES:

<sup>1</sup>Opens up selected impacts

<sup>2</sup>Only opens based on benefits enabled from screening questions

## HOME tab asks the user to input general project data

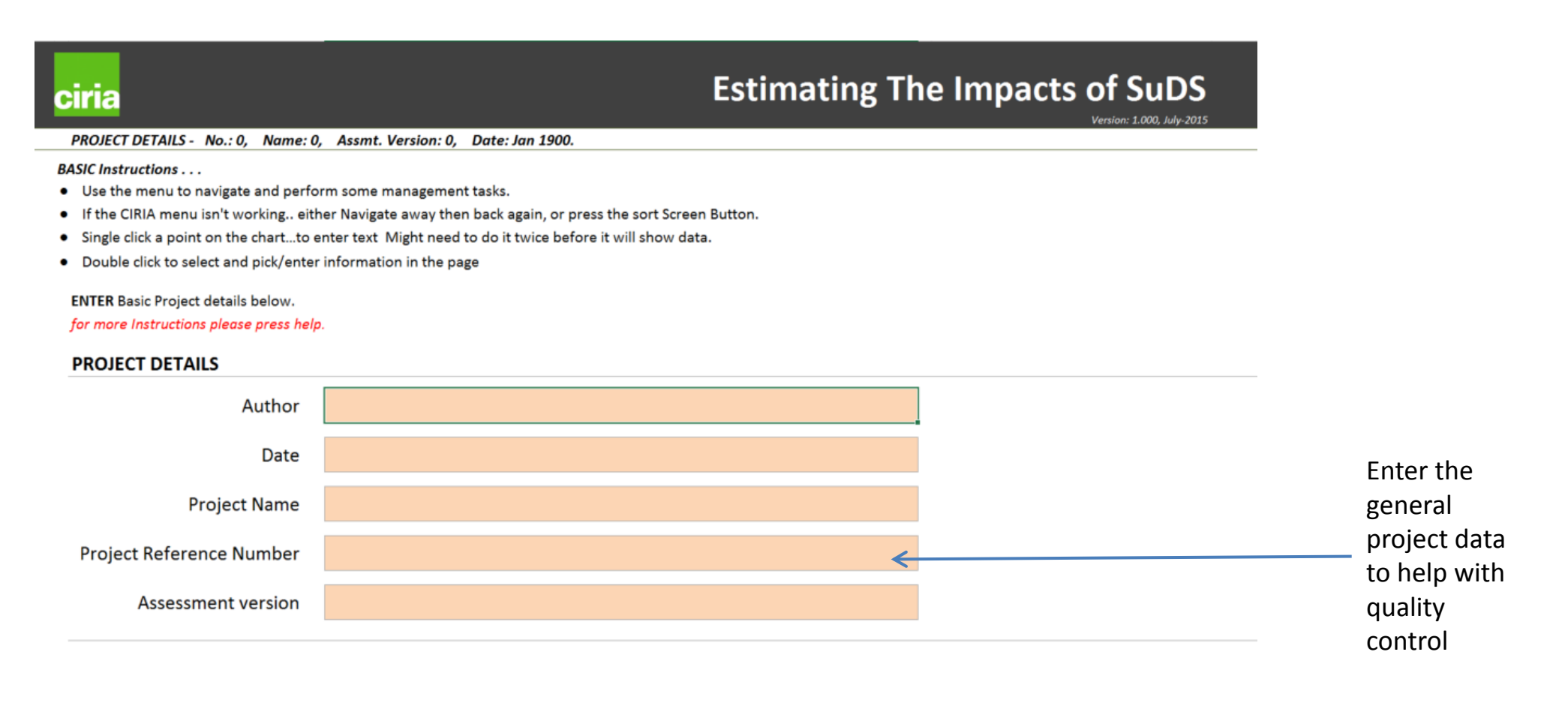

### Project inputs: captures general information about the project

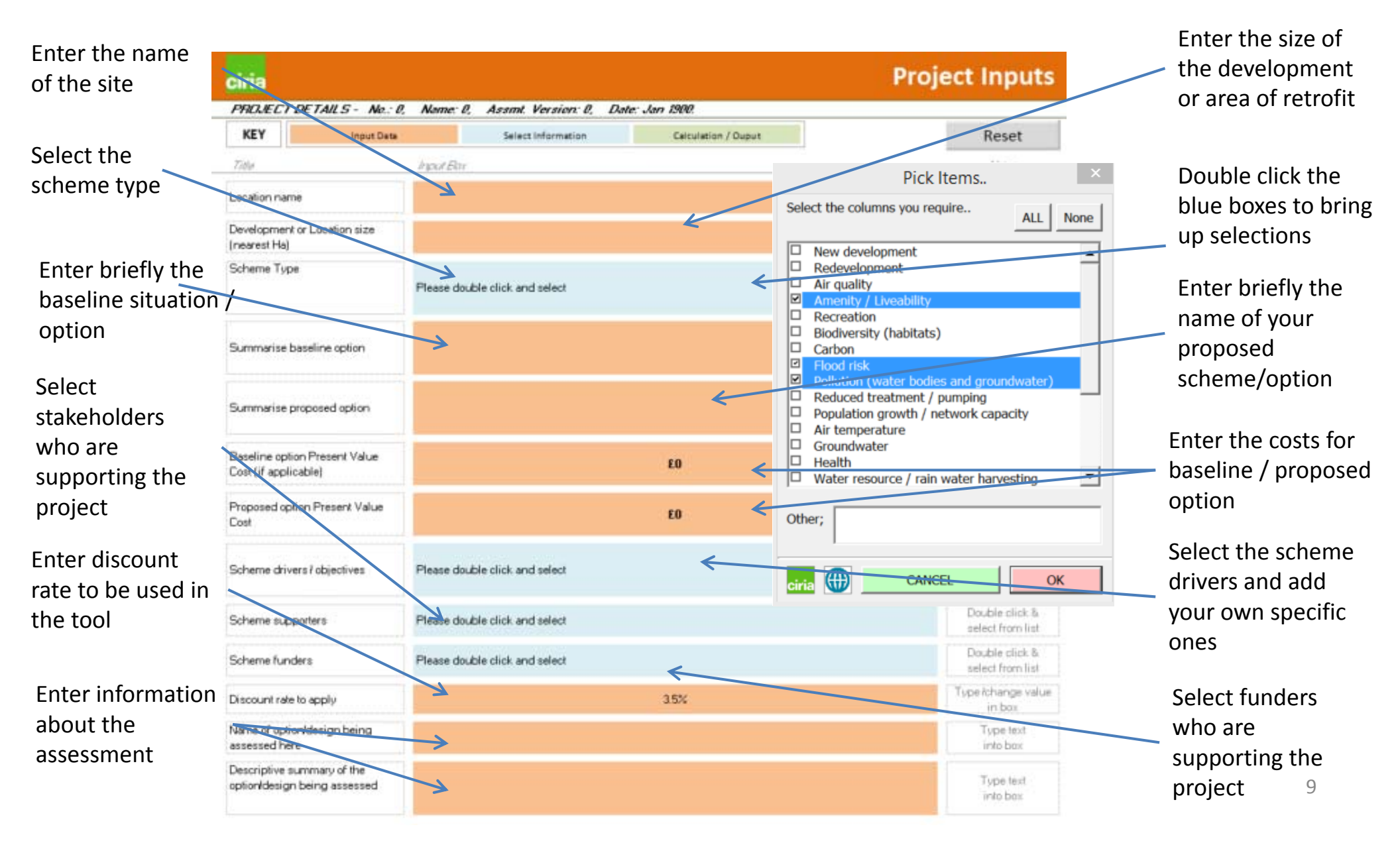

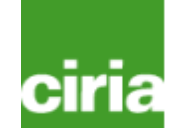

### Screening questions and initial qualitative assessment helps the user to assess which benefits to consider

To hide or open the benefits in BeST press the button

| Impact                      | Question                                                                                                    | Further aspects to consider                                                                                                    | Likely<br>Impact | Open impact<br>sheet? | Reasons /evidence for choosing the scale of the impact | u |
|-----------------------------|----------------------------------------------------------------------------------------------------|----------------------------------------------------------------------------------------------------|------------------|-----------------------|--------------------------------------------------------|---|
| Air quality                 | Will the drainage / SuDS also change the level of air pollution?                                                            | <ul> <li>- Is the site in an air quality management area?</li> <li>- Will the scheme involve significant 'greening' (e.g. tree planting, green roofs)?</li> <li>- Is the scheme in a populated area or a transport corridor?</li> </ul>                                                                                                    | **               | YES                   |                                                        | L |
| Amenity                     | Will the drainage / SuDS also<br>change the attractiveness of the<br>place                                                  | <ul> <li>Does the scheme involve significant landscaping or greening?</li> <li>Is the scheme in a populated area, or an area used for recreation, work, commuting, tourism, etc?</li> <li>Will SuDS features be visible to those living nearby or passing by?</li> <li>Could the scheme lead to inconvenience/disruption to residents of others (e.g. during construction)?</li> </ul> | 7                | YES                   |                                                        | Ľ |
| Biodiversity and<br>Ecology | Will the drainage / SuDS also lead<br>to a change in habitats for plants<br>and animals                                     | <ul> <li>Will the scheme impact on a designated site (e.g. SSS1, SAC, SPA),<br/>Habitats of Principal Importance (BAP priority habitats) or a site of<br/>local importance for nature?</li> <li>Will the scheme involve SuDS features that may improve these sites,<br/>or create new sites?</li> </ul>                                                                                |                  | YES                   | 1                                                      | 1 |
| Building<br>temperature     | Will the drainage / SuDS also<br>change the potential for high<br>temperatures in summer and<br>cold temperatures in winter | <ul> <li>Will the scheme involve significant 'greening' (e.g. tree planting green roofs)?</li> <li>Is the scheme in a built-up area?</li> <li>Will the planting provide shading and wind protection to properties?</li> </ul>                                                                                                    |                  | NO                    |                                                        | Ţ |

impact sheet in the tool

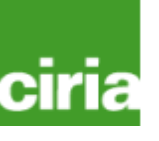

# SuDS Used captures information about the SuDS and where they will be built (only opens if certain benefits are selected in the screening)

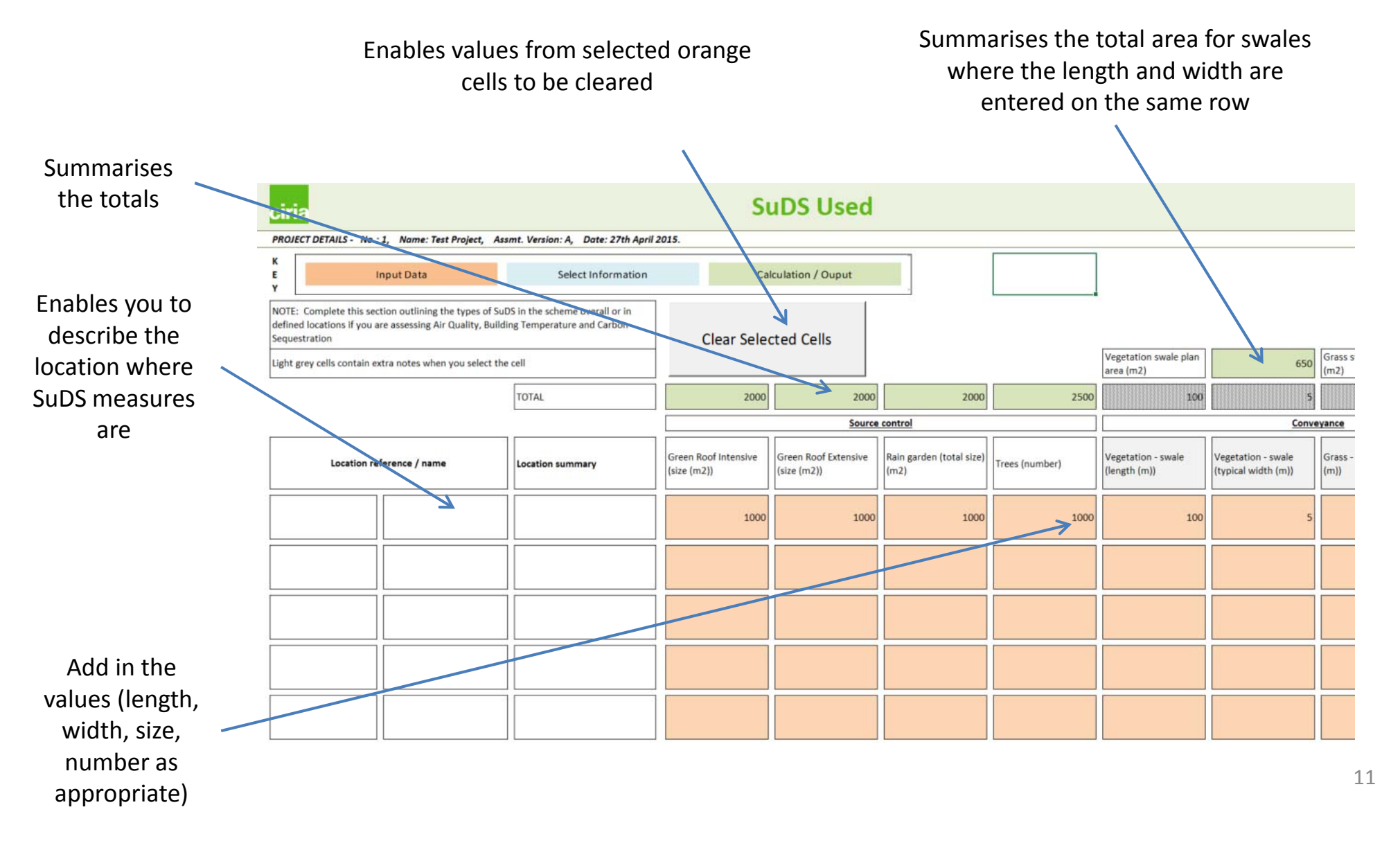

## ciria

# Potential stakeholders indicates who it might be appropriate to engage with

| This sheet indicates the                                                                                      | Stro<br>prio<br>this       | ong po<br>ority o<br>s stake | tentia<br>r qual<br>holde | al - Be<br>lifying<br>er  | enefit<br>gcrite            | is a<br>erion f            | or                      | YI                   | ES                    |                         | Mode<br>may l | est po<br>be lin | otent<br>iked t          | ial - B<br>o anc       | enefi<br>other | it is n<br>whic            | ot a pi<br>h is | riority                    | but                 | ١    | /ES    |     | Low<br>spe               | pote<br>cific p | ntial -<br>riority              | Benefi<br>or crite          | t is not<br>erion     | а           | Y                   | ES                      |              |               |                         |                             |                             |       |       |              |                 |
|----------------------------------------------------------------------------------------------------|----------------------------|------------------------------|---------------------------|---------------------------|-----------------------------|----------------------------|-------------------------|----------------------|-----------------------|-------------------------|---------------|------------------|--------------------------|------------------------|----------------|----------------------------|-----------------|----------------------------|---------------------|------|--------|-----|--------------------------|-----------------|---------------------------------|-----------------------------|-----------------------|-------------|---------------------|-------------------------|--------------|---------------|-------------------------|-----------------------------|-----------------------------|-------|-------|--------------|-----------------|
| potential stakeholders                                                                                        |                            |                              |                           |                           |                             |                            | Nati                    | onal,                | Regio                 | nal &                   | Local         | Auth             | ority                    |                        |                |                            |                 |                            |                     |      |        | EU  |                          |                 | Corpo                           | rate                        | Lo                    | ttery       |                     |                         | (            | Others        | s                       |                             |                             |       | Ser   | vices        |                 |
| discuss the impacts of<br>SuDS with.                                                                          | (FDGiA)                    |                              | Levy (CIL)                | ions (S106)               | nd Precepts)                | (81Mc                      |                         |                      |                       |                         |               |                  | tricts                   |                        |                | ot projects                |                 | (SHN) so                   |                     |      |        |     |                          |                 |                                 |                             |                       |             |                     |                         |              |               |                         | groups etc                  |                             |       |       |              |                 |
| It is intended as an<br>initial guide to help<br>direct engagement<br>efforts and relies on<br>assumed values | Flood Defence Grant in Aid | Local Levy Funding           | Community Infrastructure  | Developer based contribut | Council Tax (Add. Levies ar | Public Works Loan Board (I | Business Rate Suplement | Regional Growth Fund | Tax Increment Funding | Business Rate Retention | LEP's         | New Homes Bonus* | Business Improvement Dis | Asset backed financing | PPI / PFI      | DEFRA one-off grants & pil | WFD funding     | Clinical Commissions Group | Housing Association | ERDF | LIFE + | ESF | European Investment Bank |                 | Volunteering<br>Sponsorship CSR | Private Beneficiary Funding | Heritage Lottery Fund | Big Lottery | Grant Making Trusts | Landfill Community Fund | Volunteering | Public Appeal | General Drainage Charge | Walking / Cycling / Angling | Not-for-profits & Charities | Water | Power | Network Rail | Highways Agency |
| Air quality                                                                                                   |                            |                              |                           |                           |                             |                            |                         |                      |                       |                         |               |                  |                          |                        |                |                            |                 |                            |                     |      |        |     |                          |                 |                                 |                             |                       |             |                     |                         |              |               |                         |                             |                             |       |       |              |                 |
| Amenity                                                                                                    |                            |                              |                           |                           |                             |                            |                         |                      |                       |                         |               |                  |                          |                        |                |                            |                 |                            |                     |      |        |     |                          |                 |                                 |                             |                       |             |                     |                         |              |               |                         |                             |                             |       |       |              |                 |
| Biodiversity and Ecology                                                                                      |                            |                              |                           |                           |                             |                            |                         |                      |                       |                         |               |                  |                          |                        |                |                            |                 |                            |                     |      |        |     |                          |                 |                                 |                             |                       |             |                     |                         |              |               |                         |                             |                             |       |       |              |                 |
| Building temperature                                                                                          |                            |                              |                           |                           |                             |                            |                         |                      |                       |                         |               |                  |                          |                        |                |                            |                 |                            |                     |      |        |     |                          |                 |                                 |                             |                       |             |                     |                         |              |               |                         |                             |                             |       |       |              |                 |
| Carbon sequestration                                                                                          |                            |                              |                           |                           |                             |                            |                         |                      |                       |                         |               |                  |                          | /                      |                |                            |                 |                            |                     |      |        |     |                          |                 |                                 |                             |                       |             |                     |                         |              |               |                         |                             |                             |       |       |              |                 |
| Enabling development                                                                                          |                            |                              |                           |                           |                             |                            |                         |                      |                       |                         |               |                  |                          |                        |                |                            |                 |                            |                     |      |        |     |                          |                 |                                 |                             |                       |             |                     |                         |              |               |                         |                             |                             |       |       |              |                 |
| Flood risk                                                                                                    |                            |                              |                           |                           |                             |                            |                         |                      |                       |                         |               |                  |                          |                        |                |                            |                 |                            |                     |      |        |     |                          |                 |                                 |                             |                       |             |                     |                         |              |               |                         |                             |                             |       |       |              |                 |
| Groundwater recharge                                                                                          |                            |                              |                           |                           |                             |                            |                         |                      |                       |                         |               |                  |                          |                        |                |                            |                 |                            |                     |      |        |     |                          |                 |                                 |                             |                       |             |                     |                         |              |               |                         |                             |                             |       |       |              |                 |
| Health                                                                                                    |                            |                              |                           |                           |                             |                            | V-                      | - 1                  | -                     |                         |               | <b>.</b>         |                          |                        |                |                            |                 |                            |                     |      |        |     |                          |                 | A re                            | -be                         | amł                   | oer-        | ore                 | Per                     |              |               |                         |                             |                             |       |       | 2            | 7               |
| Pumping wastewater                                                                                            |                            |                              |                           |                           |                             |                            | Ye.                     | s/r                  | 10 (                  | op                      |               | nτ               | ur                       | ns                     |                |                            |                 |                            |                     |      |        |     |                          |                 |                                 |                             | . : .                 |             | 9 t.                | -                       | •            |               |                         |                             |                             |       |       |              |                 |
| Rain water harvesting                                                                                         |                            |                              |                           |                           |                             |                            | on                      | /o <sup>.</sup>      | ff e                  | eac                     | h c           | col              | ou                       | r fo                   | or             |                            |                 |                            |                     |      |        |     |                          |                 | syst                            | .em                         | IIS                   | use         | a to                | 0                       |              |               |                         |                             |                             |       |       |              |                 |
| Recreation                                                                                                    |                            |                              |                           |                           |                             |                            | cla                     | rit                  | v                     |                         |               |                  |                          |                        |                |                            |                 |                            |                     |      |        |     |                          | i               | indi                            | cat                         | e tl                  | nos         | е                   |                         |              |               |                         |                             |                             |       |       |              |                 |
| Treating wastewater                                                                                           |                            |                              |                           |                           |                             |                            |                         |                      | У                     |                         |               |                  |                          |                        |                |                            |                 |                            |                     |      |        |     |                          |                 | stal                            | <u>eh</u>                   | hlo                   | ors         | mc                  | nct                     |              |               |                         |                             |                             |       |       |              |                 |
| Water quality of receiving water                                                                              |                            |                              |                           |                           |                             |                            |                         |                      |                       |                         |               |                  |                          |                        |                |                            |                 |                            |                     |      |        |     |                          |                 |                                 |                             |                       |             |                     | ·st                     |              |               |                         |                             |                             |       |       |              |                 |
| Crime                                                                                                    |                            |                              | $\mathbf{N}$              |                           |                             |                            |                         |                      |                       |                         |               |                  |                          |                        |                |                            |                 |                            |                     |      |        |     |                          |                 | ike                             | ly t                        | o b                   | e in        | ter                 | est                     | ed           | 1             |                         |                             |                             |       |       |              |                 |
| Economic growth                                                                                               |                            |                              |                           |                           |                             |                            |                         |                      |                       |                         |               |                  |                          |                        |                |                            |                 |                            |                     |      |        |     |                          |                 | dep                             | en                          | din                   | g ur        | oon                 | h th                    | e            |               |                         |                             |                             |       |       |              |                 |
| Education                                                                                                    | nn/                        | ∖fi+                         | c c/                      | مام                       | cta                         | hc                         | to                      |                      |                       |                         |               |                  |                          |                        |                |                            |                 |                            |                     |      |        |     |                          |                 | niti                            | ial 4                       | driv                  | orc         | ٦n                  | Ч                       |              |               |                         |                             |                             |       |       |              |                 |
| Flexible infrastructure / CCA                                                                                 | ent                        | :11                          | 5 56                      | eie                       | CIE                         | eu                         | ιΟ                      |                      |                       |                         |               |                  |                          |                        |                |                            |                 |                            |                     |      |        |     |                          |                 |                                 | di                          |                       | 612         | all                 | u                       |              |               |                         |                             |                             |       |       |              |                 |
| Tourism as                                                                                                    | sse                        | SS a                         | are                       | nc                        | ot g                        | gre                        | ye                      | d                    |                       |                         |               |                  |                          |                        |                |                            |                 |                            |                     |      |        |     |                          | ,               | wid                             | er                          | ben                   | efit        | s.                  |                         |              |               |                         |                             |                             |       |       |              |                 |
| Traffic calming                                                                                               | ut                         |                              |                           |                           |                             |                            |                         |                      |                       |                         |               |                  |                          |                        |                |                            |                 |                            |                     |      |        |     |                          |                 |                                 |                             |                       |             |                     |                         |              |               |                         |                             |                             |       |       |              |                 |

## Double counting check highlights which benefits may overlap and where care is required

| ciria                                     |             |         |                         | Po                   | ote   | en              | tia       | al 1                 | fo                            | r o        | ok                   | uk     | ole   | e c                                            | οι                 | In         | tir                          | ١g      |                 |                     |                                  |                |         |
|-------------------------------------------|-------------|---------|-------------------------|----------------------|-------|-----------------|-----------|----------------------|-------------------------------|------------|----------------------|--------|-------|------------------------------------------------|--------------------|------------|------------------------------|---------|-----------------|---------------------|----------------------------------|----------------|---------|
| (Project Details Incomplete)              |             |         |                         |                      |       |                 |           |                      |                               |            |                      |        |       |                                                |                    |            |                              |         |                 |                     |                                  |                |         |
| This worksheet is for information only to | helj        | p yo    | u un                    | ders                 | tand  | l wh            | ere d     | loub                 | le co                         | ount       | ing r                | nay    | occu  | ır be                                          | twee               | en b       | enef                         | it ca   | tego            | ries                |                                  |                |         |
| Impact                                    | Air quality | Amenity | Biodiversity (habitats) | Carbon sequestration | Crime | Economic growth | Education | Enabling development | Flexible infrastructure / CCA | Flood risk | Groundwater recharge | Health | Noise | Public relations / Corporate Social Responsibi | Pumping wastewater | Recreation | Temperature (air / building) | Tourism | Traffic calming | Treating wastewater | Water quality of receiving water | Water resource |         |
| Air quality                               |             |         |                         |                      |       |                 |           |                      |                               |            |                      |        |       |                                                |                    |            |                              |         |                 |                     |                                  |                |         |
| Amenity                                   |             |         |                         |                      |       |                 |           |                      |                               |            |                      |        |       |                                                |                    |            |                              |         |                 |                     |                                  |                |         |
| Biodiversity (habitats)                   |             |         |                         |                      |       |                 |           |                      |                               |            |                      |        |       |                                                |                    |            |                              |         |                 |                     | Id                               | enti           | fies    |
| Carbon sequestration                      |             |         |                         |                      |       |                 |           |                      |                               |            |                      |        |       |                                                |                    |            |                              |         |                 |                     | w                                | here           | e there |
| Crime                                     |             |         |                         |                      |       |                 |           |                      |                               |            |                      |        |       |                                                |                    |            |                              |         |                 |                     | рс                               | oten           | tial fo |
| Economic growth                           |             |         |                         |                      |       |                 |           |                      |                               | 4          |                      | -      |       |                                                |                    |            |                              |         |                 |                     | dc                               | bubl           | е       |
| Education                                 |             |         |                         |                      |       |                 |           |                      |                               |            |                      |        |       |                                                |                    |            |                              |         |                 |                     | со                               | ount           | ing.    |
| Enabling development                      |             |         |                         |                      |       |                 |           |                      |                               |            |                      |        |       |                                                |                    |            |                              |         |                 |                     |                                  |                |         |
| Flexible infrastructure / CCA             | _           |         |                         |                      |       |                 |           |                      |                               |            |                      |        |       |                                                |                    |            |                              |         |                 |                     |                                  |                | 13      |
| 9 - 1 - 1 - 1                             |             |         |                         |                      |       |                 |           |                      |                               |            |                      |        |       |                                                |                    |            |                              |         |                 |                     |                                  |                |         |

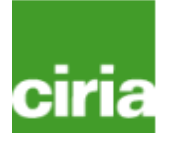

Each impact has a space to make notes or add reference to other studies information etc. Only fill in one section of each impact (except flooding).

| Ciria<br>PROJECT DETA          | 142.5 - Na.: A. Nome: A. Assm? Version: A. Date: Jan 1907<br>Input Data Select                                                                                                    | Information Calculation / Ouput                                                                                                    | Pumping wastew                                                                                                    | Record<br>evidence or<br>reference<br>information                                             |
|--------------------------------|----------------------------------------------------------------------------------------------------|----------------------------------------------------------------------------------------------------|----------------------------------------------------------------------------------------------------|-----------------------------------------------------------------------------------------------|
| Evidence: Qu                   | alitative summary and written evidence                                                                                                    |                                                                                                    |                                                                                                    |                                                                                               |
| 2<br>3<br>4<br>5               |                                                                                                    |                                                                                                    |                                                                                                    | Notes give<br>some general<br>information<br>about each<br>impact                             |
| Notes<br>Over<br>Dnly<br>Furth | riew of the sections to help choose which section to capture the i<br>complete one section.<br>er help (to be developed) is provided in the guidance<br>Section P1<br>Use this section if you already assessed the impact on | mpact on pumping (including carbon) Section P2 Use this section if you need support to estimate the impact on pumping stations if you know information about the pumps                                      | Section P3 Use this section if you need support to estimate the impact on pumping stations if you only know information about the pumped flows and run | Tells you about each<br>section to guide you<br>to which one to fill in<br>depending upon the |
|                                | pumping stations                                                                                                    | and run times                                                                                                    | times                                                                                                    | information you have                                                                          |
| SECTION P                      | 1<br>Note:<br>If you have undertaken an assessment of the financial in<br>For solutions where the grey infrastructure was to build infrastructure has on the network negatively. Similar of                                  | mpact of the changing the flows to pumping stations enter the data<br>storage, and increase the flow entering the sewer network (e.g. in th<br>puestions can be asked for the grey infrastructure approach. | here. If not, proceed to P2 or P3.                                                                                                    | Specific notes<br>relate to each<br>impact and<br>assessment<br>section                       |

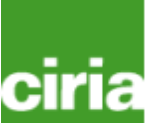

### Each impact enables a self assessment of benefits before providing more simplified methods of estimating the impact.

| SECTIO           | DN WQ1                                                   |                                                                                          |                                                                           |                                                                                 | $\leftarrow$                                                        |                                                                       |                                    |                                                                 |                                                                               |                                                       |                                                                |                                                         |
|------------------|----------------------------------------------------------|------------------------------------------------------------------------------------------|---------------------------------------------------------------------------|---------------------------------------------------------------------------------|---------------------------------------------------------------------|-----------------------------------------------------------------------|------------------------------------|-----------------------------------------------------------------|-------------------------------------------------------------------------------|-------------------------------------------------------|----------------------------------------------------------------|---------------------------------------------------------|
| N<br>If<br>F     | lotes:<br>i you have cale<br>for a retrofit, y           | culated the impact of the proposals on wa<br>ou only need to enter the present value fo  | ter quality enter the<br>r the proposed scer                              | present values her<br>nario                                                     | e.                                                                  |                                                                       |                                    |                                                                 |                                                                               |                                                       |                                                                | Each benefit starts where                               |
|                  |                                                          | Scenario                                                                                 | Present<br>value before<br>certainty /<br>confidence<br>applied           | Level of<br>certainty of<br>the quantity<br>calculated<br>(select from<br>list) | Level of<br>confidence of<br>the monetary<br>value<br>selected/used | Present value<br>damage after<br>certainty /<br>confidence<br>applied |                                    | Confirm the st<br>of the e                                      | art and end year<br>valuation                                                 |                                                       |                                                                | from your own evaluation.                               |
| E<br>s<br>F      | Baseline<br>cenario<br>Proposed<br>cenario               | Needs<br>Proposed                                                                        | E ·                                                                       | duma                                                                            |                                                                     | £ .                                                                   |                                    | Start                                                           | End                                                                           |                                                       |                                                                | section if you have already<br>undertaken an assessment |
|                  |                                                          | Sum of benefits                                                                          | ٤                                                                         |                                                                                 |                                                                     | ٤                                                                     | }                                  |                                                                 |                                                                               |                                                       |                                                                | of the present value of the<br>impact.                  |
| SECTIO<br>U<br>F | JN WO2<br>Jotes:<br>Jse this sectio<br>For a retrofit, y | in to estimate the impact of the proposal:<br>ou only need to enter the present value fo | on the water quality                                                      | of the receiving w                                                              | rater.                                                              | K                                                                     |                                    |                                                                 |                                                                               |                                                       |                                                                |                                                         |
| Ŀ                | lefer to the gu                                          | iidance (under development) to help you o                                                | Confirm the st.<br>Confirm the st.<br>of the e<br>Start                   | the SuDS may hav<br>art and end year<br>valuation<br>End                        | re, based upon the avail                                            | able information                                                      |                                    |                                                                 |                                                                               |                                                       |                                                                | Enter information in this section following the         |
| _                |                                                          | Scenario                                                                                 | Select the<br>change in water<br>quality<br>classification<br>(from - to) | Select region                                                                   | Select the monetary<br>value of change per<br>km                    | Monetary value<br>selected (£)                                        | Length of the<br>water course (km) | Present<br>value before<br>certainty /<br>confidence<br>applied | Level of<br>certainty of<br>the quantity<br>calculated<br><u>(select from</u> | Level of<br>confidence<br>of the<br>monetary<br>value | Present<br>value after<br>certainty /<br>confidence<br>applied | where this information may<br>come from and how to      |
| E<br>s           | Baseline<br>cenario                                      | Needs                                                                                    |                                                                           |                                                                                 |                                                                     | 0                                                                     |                                    | £ .                                                             |                                                                               |                                                       | £ .                                                            | undertake the assessment                                |
| F                | proposed<br>cenario                                      | Proposed                                                                                 |                                                                           |                                                                                 |                                                                     | 0                                                                     | Difference                         | £ .                                                             |                                                                               |                                                       | £ .                                                            |                                                         |
|                  |                                                          |                                                                                          | lst Water Grade                                                           | lstWaterRegion                                                                  | ist Vater Sub Grade                                                 |                                                                       | between base<br>and proposal       | £                                                               |                                                                               |                                                       | ٤.                                                             | 1 5                                                     |

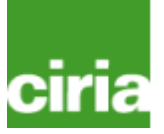

### A number of boxes are similar across a number of the benefits

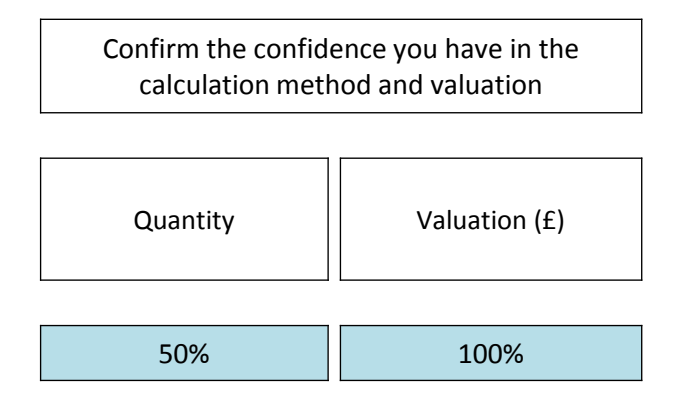

Allows you to amend the final values by assigning a confidence score for the quantity predicted and the monetary values applied (25%, 50%, 75% and 100%)

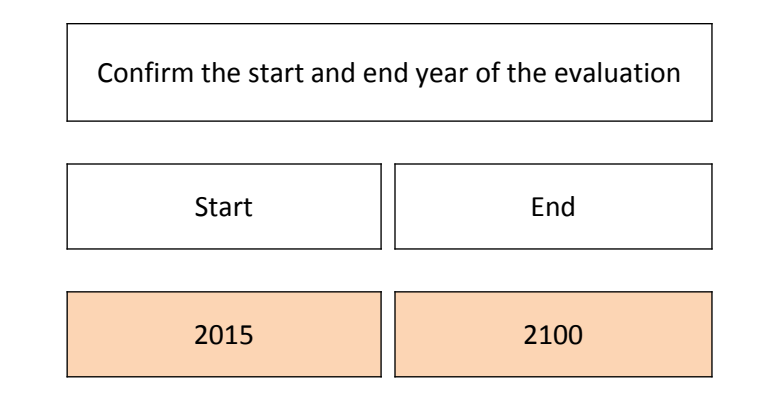

Allows you to select the start and end year of the evaluation period, for when the benefits will start to be realised. This is important to calculate the present value correctly.

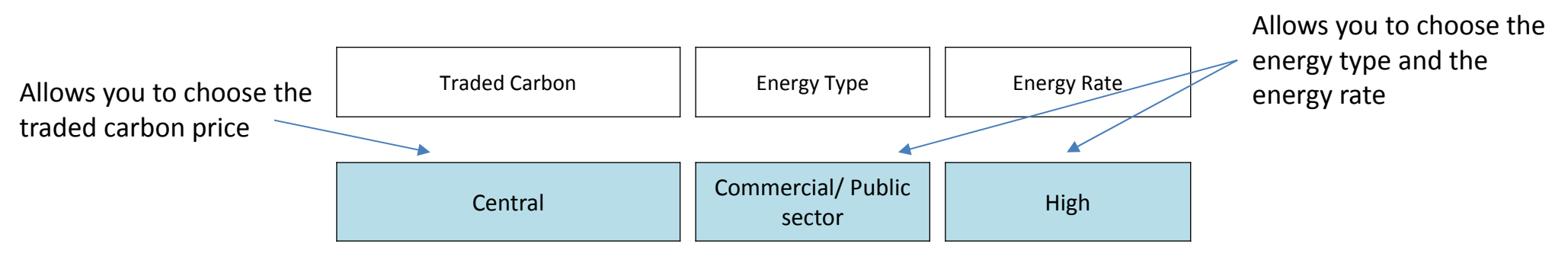

completed.

### Benefits that are hard to quantify can be summarised in the qualitative pages (but if you can monetise, it is available).

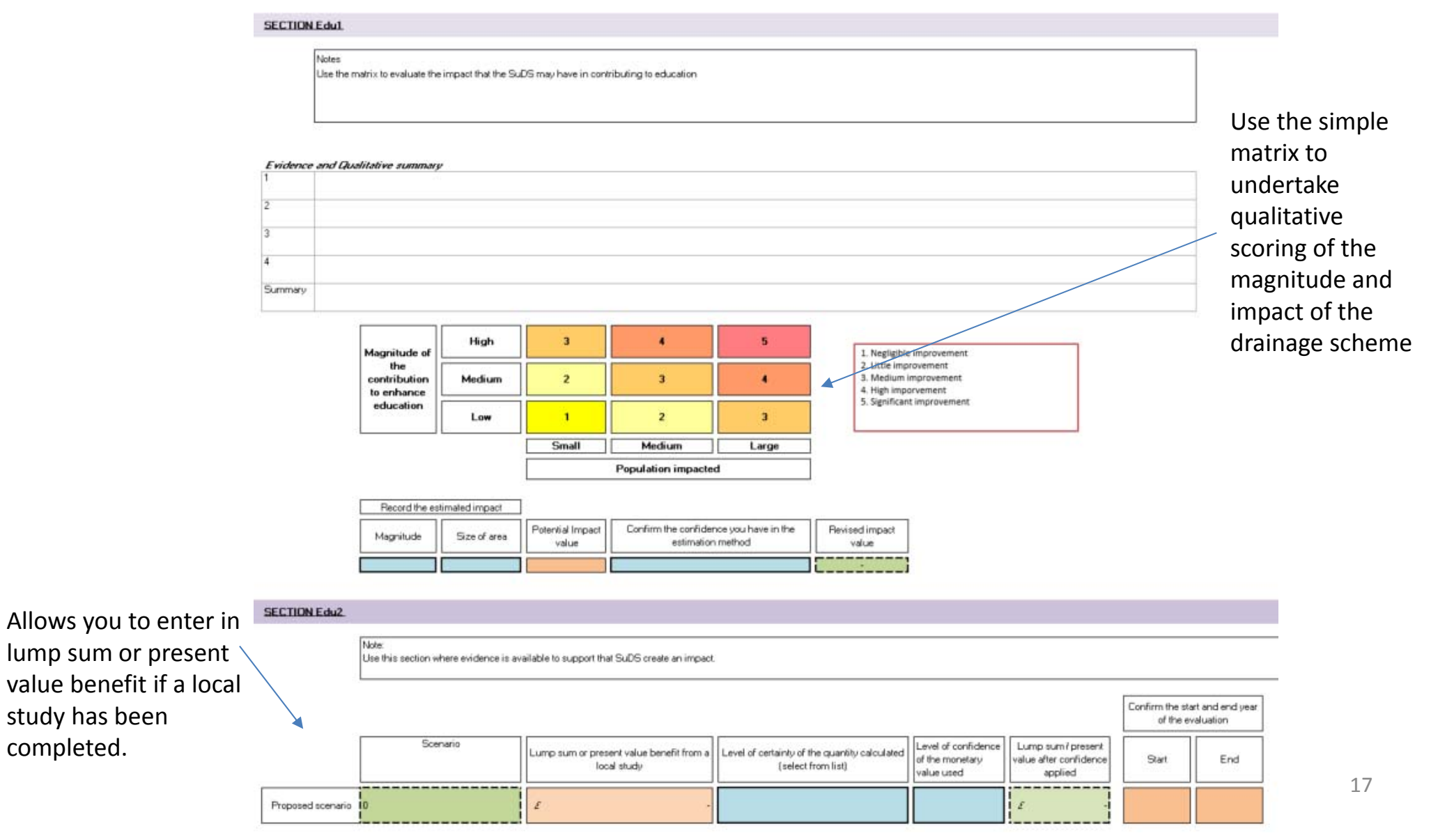

# Results will automatically appear in the summary table. No direct data entry should be required.

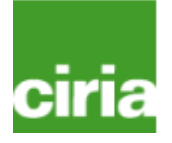

| ciria                  |                            | Summ                    | nary of                   | Outp      | uts -               | M            | onetised                                            |                                                               |                                               |
|------------------------|----------------------------|-------------------------|---------------------------|-----------|---------------------|--------------|-----------------------------------------------------|---------------------------------------------------------------|-----------------------------------------------|
| (Project Details In    | complete)                  |                         |                           |           |                     |              |                                                     |                                                               |                                               |
| Discount               | 3.50%                      | Autor                   | natic colo<br>fits that a | our codin | g to hig<br>er than | ghlig<br>209 | ght the<br>% (green) or                             |                                                               |                                               |
|                        |                            | 10-20                   | % (ambe                   | r) of the | total.              | _0,          |                                                     |                                                               |                                               |
|                        | Monetised Impacts          |                         |                           |           |                     |              |                                                     |                                                               |                                               |
| Significant proportion | Main impacts               | Monetised sub-impact    | Year start                | Year end  | Present va          | alue         | Level of certainty of<br>the quantity<br>calculated | Level of confidence of the<br>monetary value<br>selected/used | Present value after<br>uncertainty adjustment |
|                        | Air quality                | External assessment     | 0                         | 0         | £                   | -            | 0%                                                  | 0%                                                            | f -                                           |
| <b>*</b>               | Air quality                | SO2                     | 2020                      | 2060      | £ 63                | ,825         | 50%                                                 | 100%                                                          | f 31,912                                      |
| Air quality            | Air quality                | NO2                     | 2020                      | 2060      | £ 29                | ,336         | 50%                                                 | 100%                                                          | £ 14,668                                      |
|                        | Air quality                | PM-10                   | 2020                      | 2060      | £ 876               | ,114         | 50%                                                 | 100%                                                          | £ 438,057                                     |
|                        | Amenity - Quality of space | External assessment     | 0                         | 0         | £                   | -            | 0%                                                  | 0%                                                            | £ -                                           |
|                        | Amenity - Quality of space | Street improvements     | 2020                      | 2060      | £ 40,               | ,326         | 50%                                                 | 50%                                                           | £ 10,082                                      |
| Amenity                | Amenity - Quality of space | Permanent body of works | 2020                      | 2060      | £ 3,895             | ,129         | 50%                                                 | 50%                                                           | £ 973,782                                     |
|                        | Amenity - Quality of space | Property increase       | n/a                       | n/a       | £                   | -            | 50%                                                 |                                                               | £ -                                           |
| Biodiversity           | Biodiversity (Habitats)    | External assessment     | 0                         | 0         | £                   | -            | 0%                                                  | 0%                                                            | £ -                                           |
|                        |                            |                         |                           |           |                     |              |                                                     |                                                               | TO                                            |

## Monetised results automatically come into the summary table (ESS and TBL) including the sensitivity results. This data creates the graphs (next page)

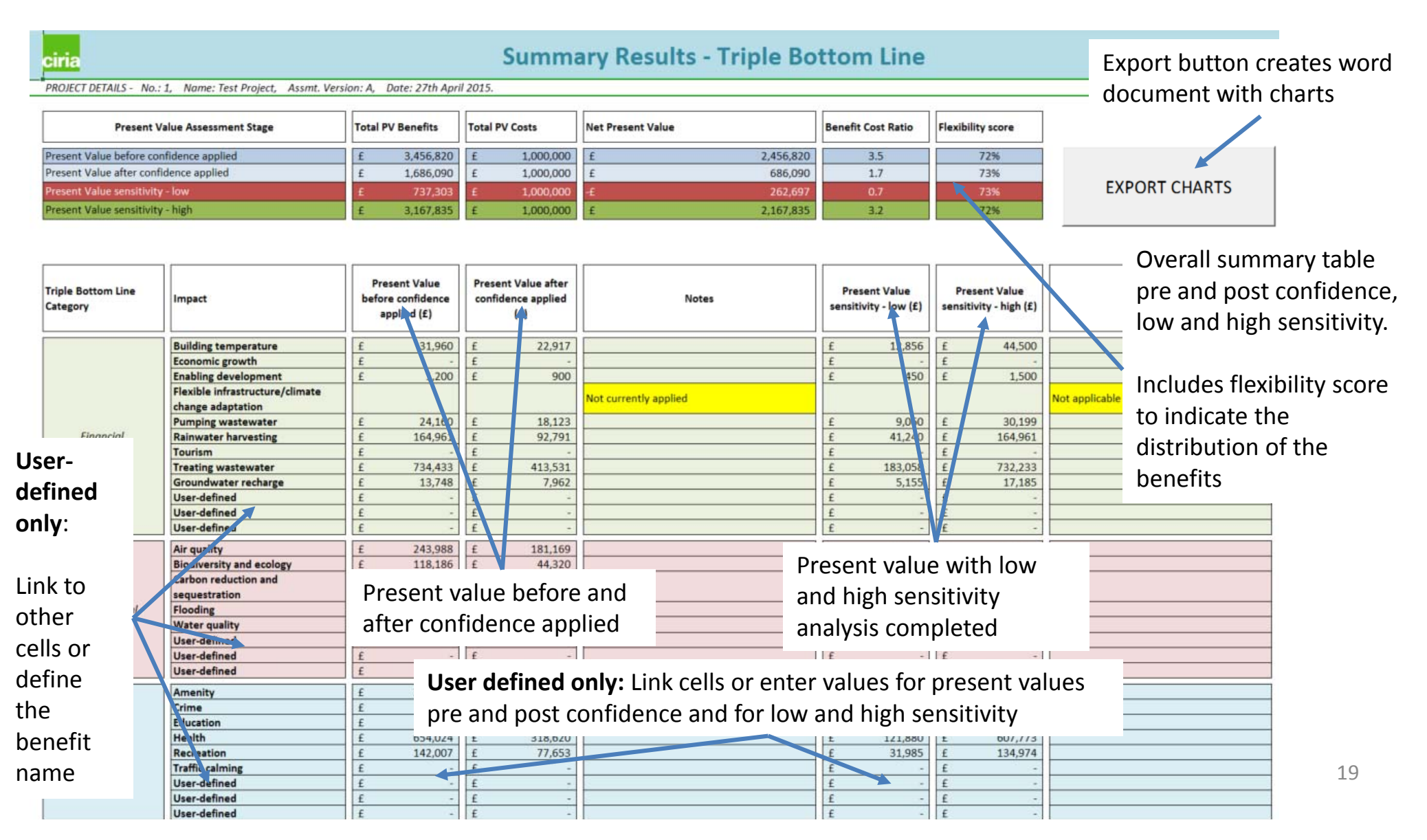

ciria

## ciria

## Graphs are automatically created based upon the data, for pre-confidence (left) and post confidence (right)

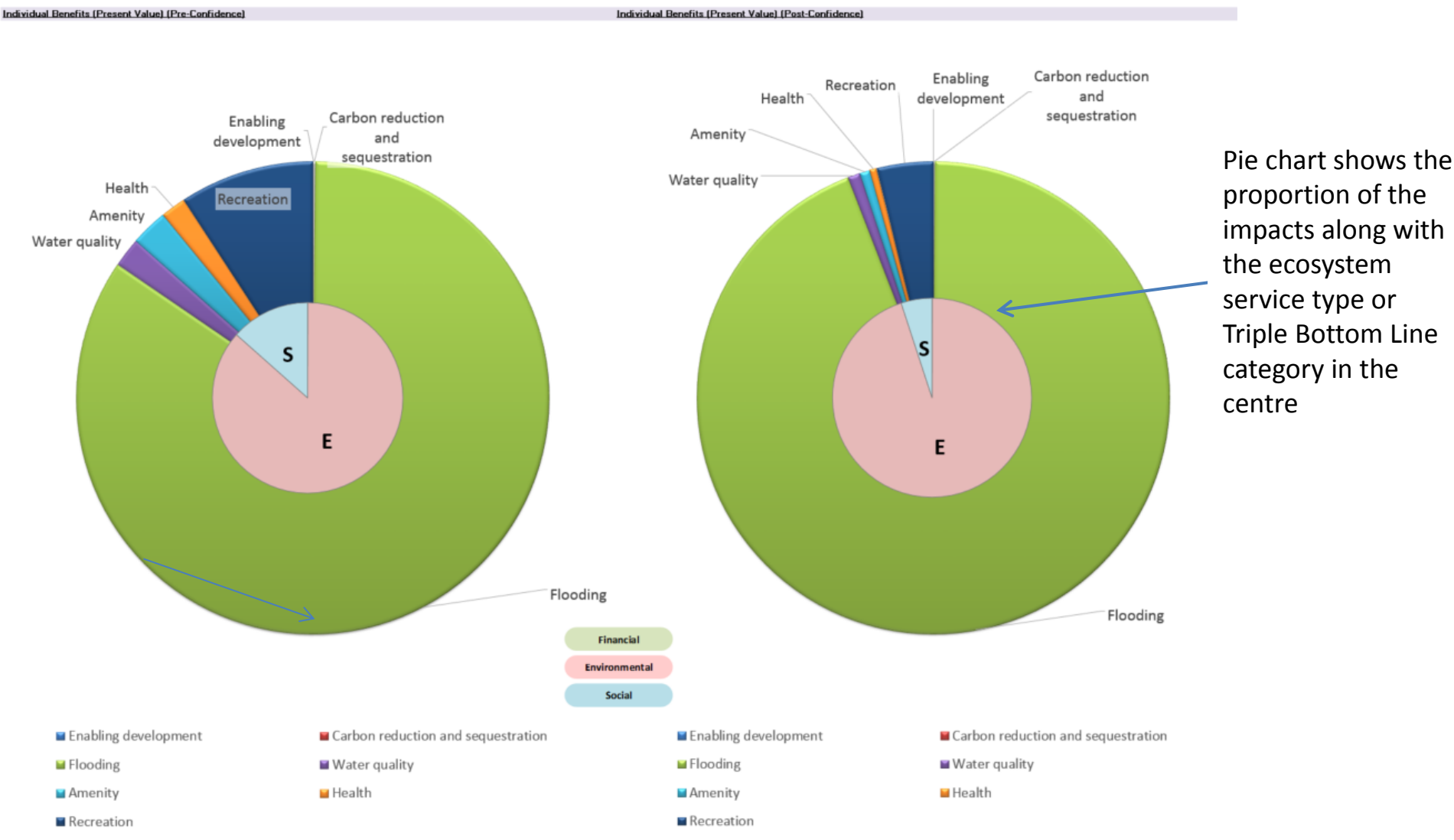

Values library catalogues values, shows which are built into the tool and include a column where user defined values (which then appear in the benefits worksheets) may be entered.

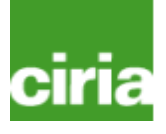

| ciria Values Library                                                                                   |                       |                                     |                        |                     |                                                  |                |
|----------------------------------------------------------------------------------------------------|-----------------------|-------------------------------------|------------------------|---------------------|--------------------------------------------------|----------------|
| (Project Details Incomplete)                                                                           |                       |                                     |                        |                     |                                                  |                |
| KEY Rows directly used in the tool User can define values Values (on the row) provided for information |                       |                                     |                        |                     |                                                  |                |
| Monetary Values                                                                                        |                       |                                     |                        |                     |                                                  |                |
| 5                                                                                                    | Suggested values (201 | 4 prices unless user up<br>Library) | dated in Yearly Values | User defined Values |                                                  | Title          |
|                                                                                                    | Low                   | Central / Average                   | High                   | column)             | Source                                           |                |
| NOX                                                                                                    | £ 802                 | £ 1,029                             | £ 1,169                | User not defined    | https://www.gov.uk/air-quality-economic-analysis | Air quality:ec |
| SOX                                                                                                    | £ 1,422               | £ 1,760                             | £ 2,000                | User not defined    | https://www.gov.uk/air-quality-economic-analysis | Air quality:ec |
| Ammonia                                                                                                | £ 1,657               | £ 2,125                             | £ 2,415                | User not defined    | https://www.gov.uk/air-quality-economic-analysis | Air quality:ec |
| PM domestic                                                                                            | £ 23,743              | £ 30,324                            | £ 34,459               | User not defined    | https://www.gov.uk/air-quality-economic-analysis | Air quality:ec |
| PM agriculture                                                                                         | £ 8,188               | £ 10,456                            | £ 11,883               | User not defined    | https://www.gov.uk/air-quality-economic-analysis | Air quality:ec |
| PM waste                                                                                               | £ 17,603              | £ 22,481                            | £ 25,548               | User not defined    | https://www.gov.uk/air-quality-economic-analysis | Air quality:ec |
| PM industry                                                                                            | £ 21,286              | £ 27,187                            | £ 30,894               | User not defined    | https://www.gov.uk/air-quality-economic-analysis | Air quality:ec |
| PM ESI                                                                                                 | £ 2,047               | £ 2,614                             | £ 2,971                | User not defined    | https://www.gov.uk/air-quality-economic-analysis | Air quality:ec |
| PM transport average                                                                                   | £ 40,935              | £ 52,282                            | £ 59,411               | User not defined    | https://www.gov.uk/air-quality-economic-analysis | Air quality:ec |
| PM transport central London                                                                            | £ 187,072             | £ 238,931                           | 271,513                | User not defined    | https://www.gov.uk/air-quality-economic-analysis | Air quality:ec |
| PM transport inner London                                                                              | 192,394               | E 245,728                           | £ 279,237              | User not defined    | https://www.gov.uk/air-quality-economic-analysis | Air quality:ec |
| PM transport outer London                                                                              | £ 125,671             | £ 160,507                           | £ 182,395              | User not defined    | https://www.gov.uk/air-quality-economic-analysis | Air quality:ec |
|                                                                                                    |                       |                                     |                        |                     |                                                  |                |

These values appear directly in the tool, e.g. in the Air quality worksheet User can enter their own values, or substitute from a different category in the table here, e.g. in this case for an alternative PM transport category.

Yearly values library contain values such as energy and also enable you to update the base year to take account of inflation without waiting for a new version of the tool.

|                                                             |                                                                     |      | Note the values<br>This set of table | beyond 2100 have I<br>as supports the Sep | been estimated as<br>stember 2015 vers | s they are not avai<br>ion of the DECCII- | lable currently.<br>M Treasury Green | n Book suppleme   | ntary appraisal gu | idance on valuing            | energy use and    | greenhouse gas (i    | GHG) emissions.    | These tables were            | last revise |
|-------------------------------------------------------------|---------------------------------------------------------------------|------|--------------------------------------|-------------------------------------------|----------------------------------------|-------------------------------------------|--------------------------------------|-------------------|--------------------|------------------------------|-------------------|----------------------|--------------------|------------------------------|-------------|
| Gross Dom<br>Deflators a<br>(calendar y                     | estic Product<br>t Market Prices<br>wear)                           |      | Electricity                          | costs p/kWh                               | ı                                      |                                           |                                      |                   |                    |                              |                   |                      |                    |                              |             |
| Note:<br>Update orang<br>appropriate b                      | ge cells with clata from<br>ase year.                               |      | The prices in th                     | e tables are project                      | ed retail prices ar                    | nd are based on p                         | rojected wholesale                   | prices, on averag | ged historical non | fuel costs and are           | uplifted by taxes | s, fuel duties and ; | policy cost recove | ry, including any a          | nnounced    |
| Data taken fri<br>market pricer<br>December 20<br>Accounts) | om: GDP deflators at<br>a, and money GDP:<br>15 (Quarterly National |      | (5%), industry a                     | nd services prices                        | ao no include vi                       | ential, services or                       | industrial) for the e                | nergy used in yo  | ur assessment. N   | ole beyond 2030, p           | rices have been   | fixed.               |                    |                              |             |
|                                                             |                                                                     |      | Domestic                             | Commercial<br>Public sector               | Industrial                             | Domestic                                  | Commercial/<br>Public sector         | Industrial        | Domestic           | Commercial/<br>Public sector | Industrial        | User defined         | Domestic           | Commercial/<br>Public sector | Indus       |
| Year                                                        | Gross Domestic                                                      |      | Electricity                          |                                           |                                        |                                           |                                      |                   |                    |                              |                   |                      | Gas                |                              |             |
|                                                             | Product Denators                                                    | Year | Low                                  | Low                                       | Low                                    | Central                                   | Central                              | Central           | High               | High                         | High              | User                 | Low                | Low                          | Lo          |
|                                                             |                                                                     |      | Domestic                             | Public sector                             | Industrial                             | Domestic                                  | Public sector                        | Industrial        | Domestic           | Public sector                | Industrial        | User                 | Domestic           | Public sector                | Indus       |
| 1990                                                        | 54.821                                                              | 2008 |                                      |                                           |                                        |                                           |                                      |                   |                    |                              |                   |                      |                    |                              |             |
| 1991                                                        | 58.418                                                              | 2009 |                                      |                                           |                                        |                                           |                                      |                   |                    |                              |                   |                      |                    |                              |             |
| 1992                                                        | 60.327                                                              | 2010 |                                      |                                           |                                        |                                           |                                      |                   |                    |                              |                   |                      |                    |                              |             |
| 1993                                                        | 61.882                                                              | 2011 |                                      |                                           |                                        |                                           |                                      |                   |                    |                              |                   |                      |                    |                              |             |
| 1994                                                        | 62.638                                                              | 2012 |                                      |                                           |                                        |                                           |                                      |                   |                    |                              |                   |                      |                    |                              |             |
| 1995                                                        | 64.191                                                              | 2013 | 15.2                                 | 9.4                                       | 8.2                                    | 15.2                                      | 9.4                                  | 8.2               | 15.2               | 9.4                          | 8.2               |                      | 4.9                | 3.1                          | 2.1         |
| 1996                                                        | 66.772                                                              | 2014 | 15.8                                 | 9.8                                       | 8.2                                    | 15.8                                      | 9.8                                  | 8.2               | 15.8               | 9.8                          | 8.2               |                      | 5.1                | 3.0                          | 2.0         |
| 1997                                                        | 68.324                                                              | 2015 | 14.9                                 | 9.2                                       | 7.8                                    | 14.8                                      | 9.9                                  | 8.5               | 14.9               | 10.6                         | 9.2               |                      | 4.1                | 2.2                          | 17          |
| 1998                                                        | 69.426                                                              | 2016 | 14.7                                 | 9.7                                       | 8.3                                    | 15.3                                      | 10.8                                 | 9.3               | 15.9               | 11.8                         | 10.3              |                      | 3.7                | 21                           | 18          |
| 2000                                                        | 70.199                                                              | 2017 | 15.2                                 | 10.0                                      | 8.6                                    | 16.3                                      | 11.3                                 | 3.3               | 17.3               | 12.6                         | 11.1              |                      | 3.7                | 21                           | 10          |
| 2000                                                        | 72 575                                                              | 2019 | 15.0                                 | 10.5                                      | 9.9                                    | 17.6                                      | 12.0                                 | 10.4              | 19.0               | 135                          | 11.2              |                      | 3.5                | 19                           | 14          |
| 2002                                                        | 74.392                                                              | 2020 | 16.8                                 | 11.4                                      | 9.8                                    | 17.9                                      | 12.5                                 | 10.4              | 19.3               | 13.8                         | 12.1              |                      | 3.4                | 2.0                          | 14          |
| 2003                                                        | 76.424                                                              | 2021 | 16.4                                 | 11.3                                      | 9.9                                    | 18.0                                      | 13.1                                 | 11.6              | 19.3               | 14.7                         | 13.2              |                      | 3.4                | 2.0                          | 15          |
| 2004                                                        | 78.643                                                              | 2022 | 17.3                                 | 12.0                                      | 10.6                                   | 18.4                                      | 13.3                                 | 11.8              | 20.1               | 14.7                         | 13.2              |                      | 3.5                | 2.1                          | 1.6         |
| 2005                                                        | 80.932                                                              | 2023 | 16.7                                 | 12.0                                      | 10.6                                   | 18.3                                      | 13.6                                 | 12.1              | 19.8               | 15.2                         | 13.7              |                      | 3.3                | 2.2                          | 1.6         |
| 2006                                                        | 83.355                                                              | 2024 | 17.2                                 | 12.8                                      | 11.4                                   | 18.7                                      | 14.4                                 | 12.9              | 20.2               | 15.9                         | 14.4              |                      | 3.4                | 2.2                          | 17          |
| 2007                                                        | 85.736                                                              | 2025 | 18.1                                 | 13.4                                      | 12.0                                   | 19.6                                      | 15.0                                 | 13.5              | 21.0               | 16.5                         | 14.9              |                      | 3.5                | 2.3                          | 1.8         |
| 2008                                                        | 88.204                                                              | 2026 | 17.9                                 | 13.3                                      | 11.8                                   | 19.6                                      | 15.1                                 | 13.6              | 20.9               | 16.1                         | 14.6              |                      | 3.5                | 2.3                          | 1.8         |
| 2009                                                        | 90.000                                                              | 2027 | 18.6                                 | 13.8                                      | 12.3                                   | 20.1                                      | 15.2                                 | 13.7              | 21.4               | 16.5                         | 15.0              |                      | 3.6                | 2.4                          | 1.9         |
| 2010                                                        | 92.799                                                              | 2028 | 18.5                                 | 13.7                                      | 12.2                                   | 19.8                                      | 14.7                                 | 13.2              | 211                | 15.8                         | 14.3              |                      | 3.6                | 25                           | 19          |
| 2011                                                        | 96.284                                                              | 2025 | 19.5                                 | 13.8                                      | 12.3                                   | 19.4                                      | 14.6                                 | 13.2              | 20.3               | 15.6<br>15.6                 | 14.1              |                      | 3.7                | 25                           | 20          |
| 2012                                                        | 36.204                                                              | 2030 | 18.5                                 | 13.9                                      | 12.5                                   | 19.5                                      | 14.8                                 | 13.3              | 20.2               | 15.6                         | 14.1              |                      | 3.7                | 2.6                          | 21          |
| 2014                                                        | 100.000                                                             | 2032 | 18.5                                 | 13.9                                      | 12.5                                   | 19.5                                      | 14.8                                 | 13.3              | 20.2               | 15.6                         | 14.1              |                      | 3.7                | 2.6                          | 2.          |
| 2015                                                        |                                                                     | 2033 | 18.5                                 | 13.9                                      | 12.5                                   | 19.5                                      | 14.8                                 | 13.3              | 20.2               | 15.6                         | 14.1              |                      | 3.7                | 2.6                          | 2.1         |
| 2016                                                        |                                                                     | 2034 | 18.5                                 | 13.9                                      | 12.5                                   | 19.5                                      | 14.8                                 | 13.3              | 20.2               | 15.6                         | 14.1              |                      | 3.7                | 2.6                          | 2.1         |
| 2010                                                        |                                                                     |      | 1                                    |                                           | 40 F                                   |                                           |                                      |                   | 20.0               | -                            |                   |                      |                    |                              |             |
| 2010                                                        |                                                                     | 2035 | 18.5                                 | 13.9                                      | 12.5                                   | 19.5                                      | 14.8                                 | 13.3              | 20.2               | 15.6                         | 14.1              |                      | 3.7                | 2.6                          | 2.1         |
| 2016<br>2017<br>2018                                        |                                                                     | 2035 | 18.5<br>18.5                         | 13.9<br>13.9                              | 12.5                                   | 19.5                                      | 14.8<br>14.8                         | 13.3              | 20.2               | 15.6                         | 14.1              |                      | 3.7                | 2.6                          | 2.1         |

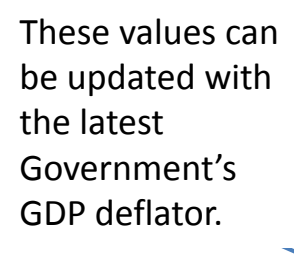

22

CI

Allowing for variable discount rates to accommodate funding organisation requirements

### Present Value Calculation

(Project Details Incomplete)

ciria

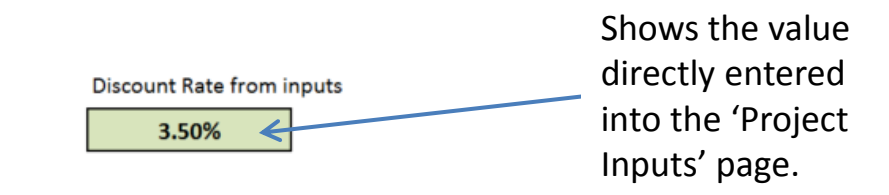

|      |                       | Discount rate       |                 |
|------|-----------------------|---------------------|-----------------|
|      |                       | below: the %s can   |                 |
|      |                       | be overwritten with |                 |
|      |                       | user defined for    |                 |
|      |                       | different years.    |                 |
| Year | <b>D</b> <sup>1</sup> | NOTE: this removes  |                 |
|      | Discount              | the link to the     |                 |
|      | Value factor          | project inputs rate |                 |
| 2013 | 1                     | 3.50%               |                 |
| 2014 | 0.97                  | 3.50%               | values can be   |
| 2015 | 0.93                  | 3.50%               | altered within  |
| 2016 | 0.90                  | 3.50%               | orange cells,   |
| 2017 | 0.87                  | 3.50%               | including diff  |
| 2018 | 0.84                  | 3.50%               |                 |
| 2019 | 0.81                  | 3.50%               | rates for diffe |
| 2020 | 0.79                  | 3.50%               | vears if requi  |
| 2021 | 0.76                  | 3.50%               | years in requi  |
| 2022 | 0.73                  | 3.50%               |                 |
| 2023 | 0.71                  | 3.50%               |                 |
|      |                       |                     |                 |

Sensitivity analysis enables you to vary the confidence levels for each present value calculation.

| ciria                                                                                                    |         |                                                         |                         |                                 |                                      |                                     |                                 |  |                                                            |
|----------------------------------------------------------------------------------------------------|---------|---------------------------------------------------------|-------------------------|---------------------------------|--------------------------------------|-------------------------------------|---------------------------------|--|------------------------------------------------------------|
| Notes:         This sheet enables you to alter a number of parameters such as the confidence scores or start and end years, to see the impact on the present values entered or calculated.         This sheet is not complete - will request feedback in the PSG meeting to discuss its usefulness and the level of detail required by the PSG.         Column B highlighted depending upon the proportion the impact has overall: Green (>20%), Amber (10-20%) and Red (<10%). |         |                                                         |                         |                                 |                                      |                                     |                                 |  | Existing option<br>values will<br>automatically<br>appear. |
| Monetise                                                                                                    | State   | Quantity<br>confidence                                  | Monetary<br>confidence  | Present value<br>pre-confidence | Present value<br>after<br>confidence | Justification for change            |                                 |  |                                                            |
|                                                                                                    | Amenity | Street improvements                                     | Existing<br>Low<br>High | 0%                              | 0%                                   | f -<br>f -<br>f -                   | £ -                             |  | _                                                          |
|                                                                                                    | Amenity | Permanent body of water                                 | Existing<br>Low<br>High | 75%<br>50%<br>100%              | 75%<br>50%<br>100%                   | £ 538,578<br>£ 538,578<br>£ 538,578 | £302,950£134,645£538,578        |  |                                                            |
| AMENITY                                                                                                    | Amenity | Property price<br>increase city park                    | Existing<br>Low<br>High | 0%                              | 0%                                   | £ -<br>£ -                          | <u>É</u> -<br><u>E</u> -<br>E - |  |                                                            |
|                                                                                                    | Amenity | Property price<br>increase - local park                 | Existing<br>Low<br>High | 0%                              | 0%                                   | f -<br>f -<br>f -                   | £ -<br>£ -<br>£ -               |  |                                                            |
| Low and high<br>sensitivity can be<br>completed                                                                                                    |         | Property price<br>increase - green space<br>enhancement | Existing<br>Low<br>High | 0%                              | 0%                                   | £ ~<br>£ -<br>£ -                   | £ -<br>£ -<br>£ -               |  | The confidence                                             |
|                                                                                                    |         | TOTAL                                                   | Existing<br>Low<br>High |                                 |                                      | £538,578£538,578£538,578            | £302,950£134,645£538,578        |  | altered                                                    |

## Use W045d BeST Options Comparison Tool to help compare the benefits of different options.

| ciria                 |                                                                                                    | Ecosysten              | n Services S          | cheme Cor         | nparisons          |                   |                  |                                  |                             | Compares the cost, benefits and net |
|-----------------------|----------------------------------------------------------------------------------------------------|------------------------|-----------------------|-------------------|--------------------|-------------------|------------------|----------------------------------|-----------------------------|-------------------------------------|
| IProject Details In   | complete)                                                                                                    |                        |                       |                   |                    |                   |                  |                                  |                             | present value                       |
| Note: Paste in data h | om the tool to enable a comparison                                                                            |                        |                       |                   |                    |                   | 600000           | Comparison                       | of schemes cost vs beneft   |                                     |
|                       | In                                                                                                    | clude option in chart? | YES                   | YES               | YES                | NO                | 500000           |                                  |                             |                                     |
|                       | Scheme Reference                                                                                              |                        | Option 1              | Option 2          | Option 3           | Option 4          | 400000           |                                  |                             |                                     |
|                       | Scheme Summary                                                                                                |                        | Conventional solution | SuDS Minimum      | SuDS Extra         |                   | (F k) 300000     | _                                |                             |                                     |
|                       | Scheme present value cost                                                                                     |                        | £350,000              | £450,000          | £489,000           | £0                | at va            |                                  | K                           | r i                                 |
|                       | Overall scheme net present value                                                                              |                        | -£62,500              | -£7,000           | £493,000<br>£4,000 | £0<br>£0          | 200000           |                                  |                             |                                     |
|                       | Impact                                                                                                    |                        | Present Value (E)     | Present Value (£) | Present Value (£)  | Present Value (E) | Ъ                |                                  |                             |                                     |
|                       | Economic growth<br>Enabling development<br>Flexible infrastructure/climate change adapt<br>Pumping wastewater | ation                  | -2500                 |                   |                    |                   | 100000           |                                  |                             |                                     |
| Provisioning service  | Bainwater harvesting                                                                                          |                        |                       |                   |                    |                   | 0                |                                  |                             |                                     |
|                       | Tourism<br>Treating wastewater                                                                                |                        |                       |                   |                    |                   |                  | Option 1                         | Option 2                    | Option 3                            |
|                       | Groundwater recharge                                                                                          |                        |                       | 4000              | 4000               |                   | -100000          |                                  |                             |                                     |
|                       | User-defined                                                                                                  |                        |                       |                   |                    |                   |                  | Schame precent cort              | rent value benefitr         | chame net precent value             |
|                       | User-defined                                                                                                  |                        |                       |                   |                    |                   |                  | Scheme present cost = Scheme pre | overally overally           | cheme net present voide             |
|                       | Air quality<br>Building temperature                                                                           |                        |                       |                   |                    |                   |                  | Drecent value comport            | icon of each schom          | a by types of ESS +                 |
|                       | Carbon reduction and sequestration                                                                            |                        |                       |                   | -                  |                   |                  | Present value compar             | ison of each schem          | e by types of ESS                   |
| Regulating services   | Flooding                                                                                                    |                        | 290000                | 290000            | 340000             |                   |                  |                                  |                             | all a                               |
|                       | Water quality                                                                                                 |                        |                       | 45000             | 45000              |                   |                  |                                  |                             |                                     |
|                       | User-defined                                                                                                  |                        |                       | 7                 |                    |                   |                  |                                  |                             |                                     |
|                       | Amenity                                                                                                    |                        |                       | 42000             | 42000              |                   |                  |                                  |                             |                                     |
|                       | Crime                                                                                                    |                        |                       |                   | 46000              |                   | 5                | 00000                            |                             |                                     |
|                       | Education                                                                                                    |                        |                       |                   |                    |                   | <del>•••</del> 4 | 00000                            |                             |                                     |
| Cultural services     | Health                                                                                                    |                        |                       | 52000             | 62000              |                   | E E              |                                  |                             |                                     |
|                       |                                                                                                    |                        |                       |                   |                    |                   | <b>n</b> 3       | 00000                            |                             |                                     |
|                       | Results can be                                                                                                |                        |                       |                   |                    |                   | ez 2             | 00000                            |                             |                                     |
|                       | conied from                                                                                                   |                        |                       |                   |                    |                   | ť                | 7                                |                             |                                     |
| Security              |                                                                                                    |                        |                       |                   |                    |                   | se 1             | 00000                            |                             |                                     |
|                       | the tool into                                                                                                 | /                      |                       |                   |                    |                   | Pre              | 0                                |                             |                                     |
|                       |                                                                                                    |                        |                       |                   |                    |                   |                  | Ontion 1                         | Ontion 2                    | Option 3                            |
|                       | the                                                                                                    |                        |                       | Comp              | ares the           |                   | -1               |                                  | 0010112                     | option o                            |
|                       | comparison                                                                                                    |                        |                       | propo             | ortion of          |                   | -                |                                  |                             |                                     |
|                       | table                                                                                                    |                        |                       | benef             | its for eac        | ch                |                  |                                  | Scheme name                 | 25                                  |
|                       |                                                                                                    |                        |                       | optio             | n                  |                   | Pro              | ovisioning services 🔳 Regulati   | ing services 📕 Cultural ser | vices Supporting services           |

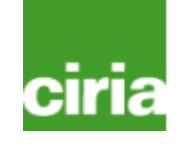